## QuickBooks for Mac Instructions

## Direct Connect

- 1. Choose Banking menu > Online Banking Setup.
- 2. Enter, then select Congressional FCU from the Financial Institution list. Click Next.
- 3. Follow the instructions in the wizard. If prompted for connectivity type, select **Direct Connect**.
- 4. The Online Banking Assistant window displays during setup. Select Yes, my account has been activated for QuickBooks online services, then click Next.
- 5. Enter credentials and click Sign In.
- 6. For each account you wish to download into QuickBooks, click Select an Account to connect to the appropriate existing account register.

**IMPORTANT:** Do **NOT** select "**New**" under the action column.

- 7. Click **Next**, then **Done**.
- 8. Add or match all downloaded transactions in the Downloaded Transactions window.